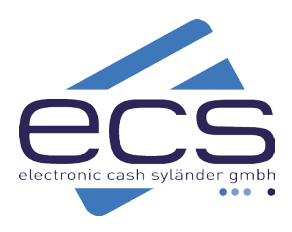

# Kurzanleitung

# CCV A77

Das CCV A77 verfügt über keinen integrierten Drucker. Die Zahlungsbelege und den Tagesabschluss erhalten Sie per E-Mail. Ihre Kunden erhalten den Beleg über einen auf dem Display angezeigten QR-Code. Alternativ können Sie den Kundenbeleg auch per E-Mail versenden.

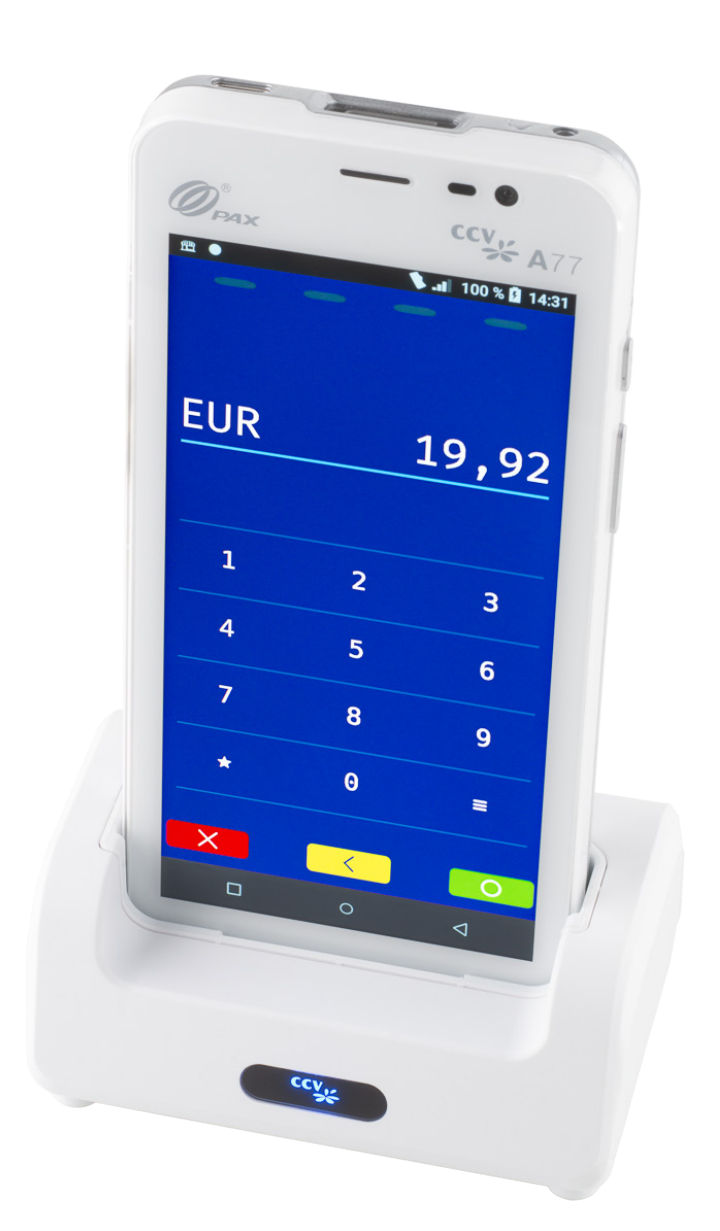

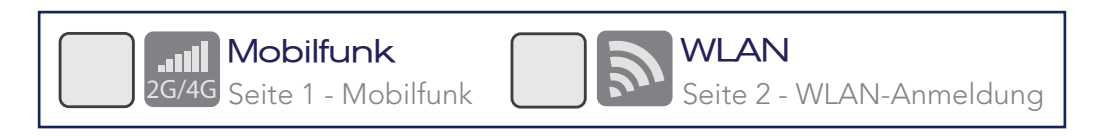

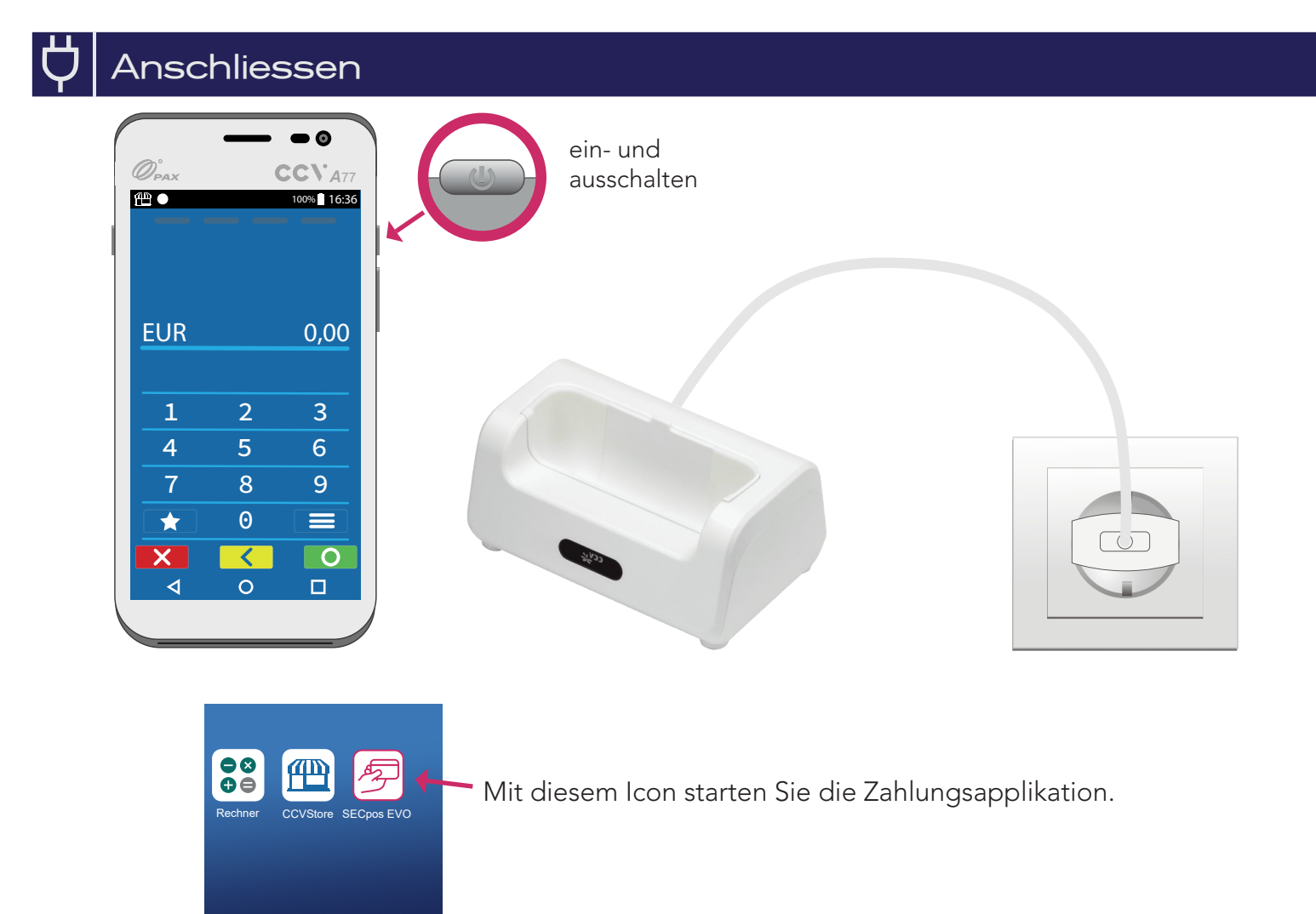

# Mobilfunk

In Ihrem CCV A77 ist eine Mobilfunkkarte eingebaut. Sie müssen nichts weiter tun, als das Terminal einzuschalten.

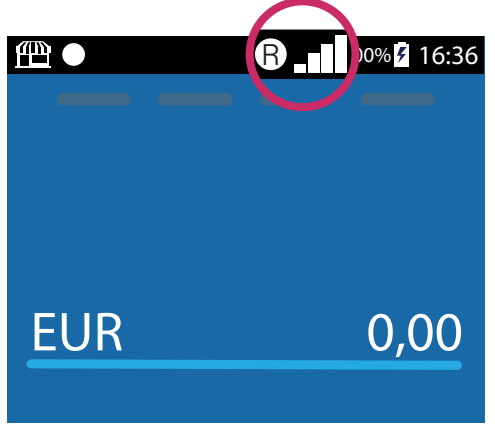

٩

0

Zusätzlich kann bei Bedarf am Terminal die WLAN-Funktion eingerichtet werden. Damit Sie beides (Mobilfunk und WLAN) nutzen können. Folgen Sie den Anweisungen auf Seite 2 (WLAN-Anmeldung).

# WLAN-Anmeldung

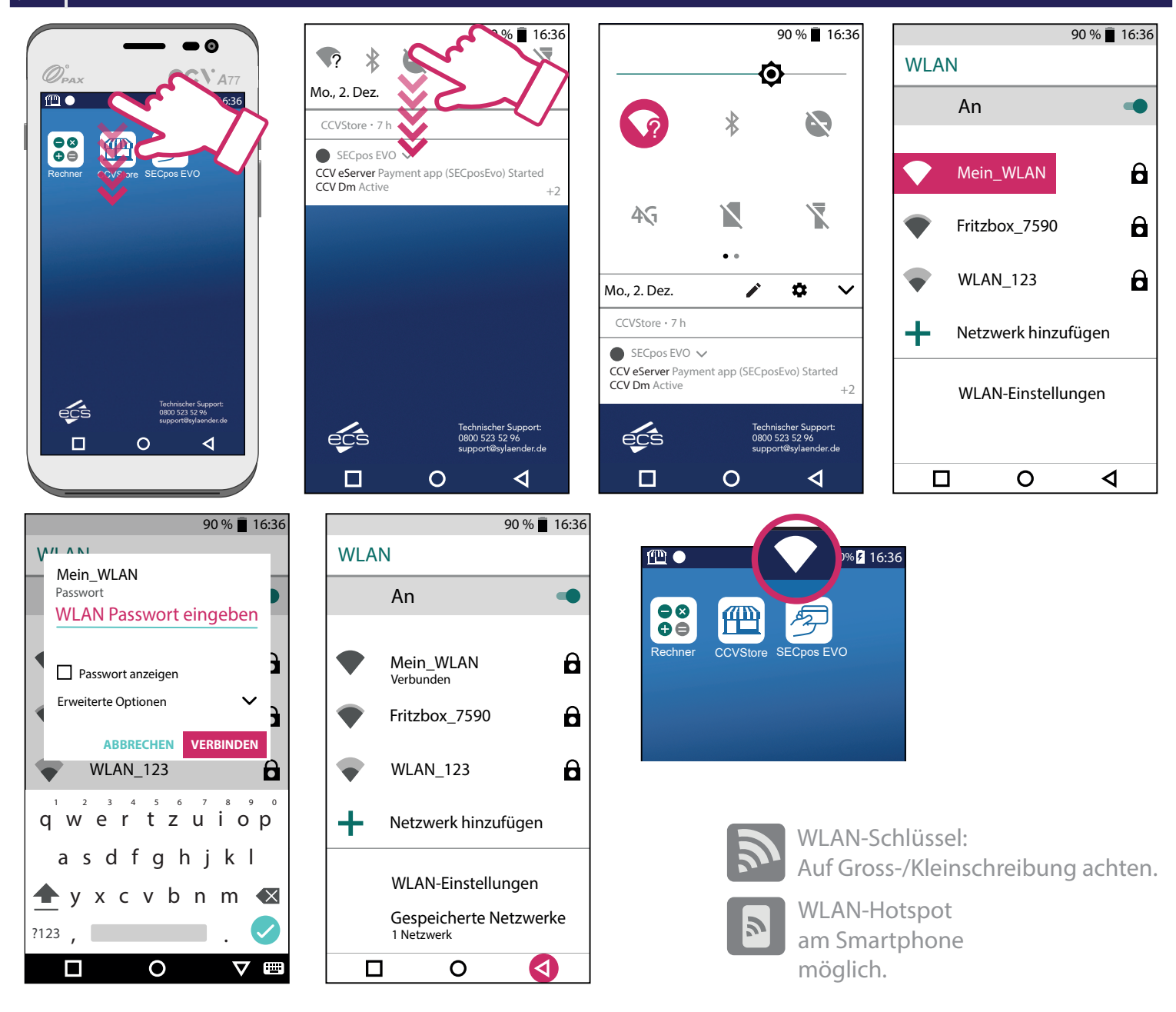

# Verbindungstest - Initialisierung

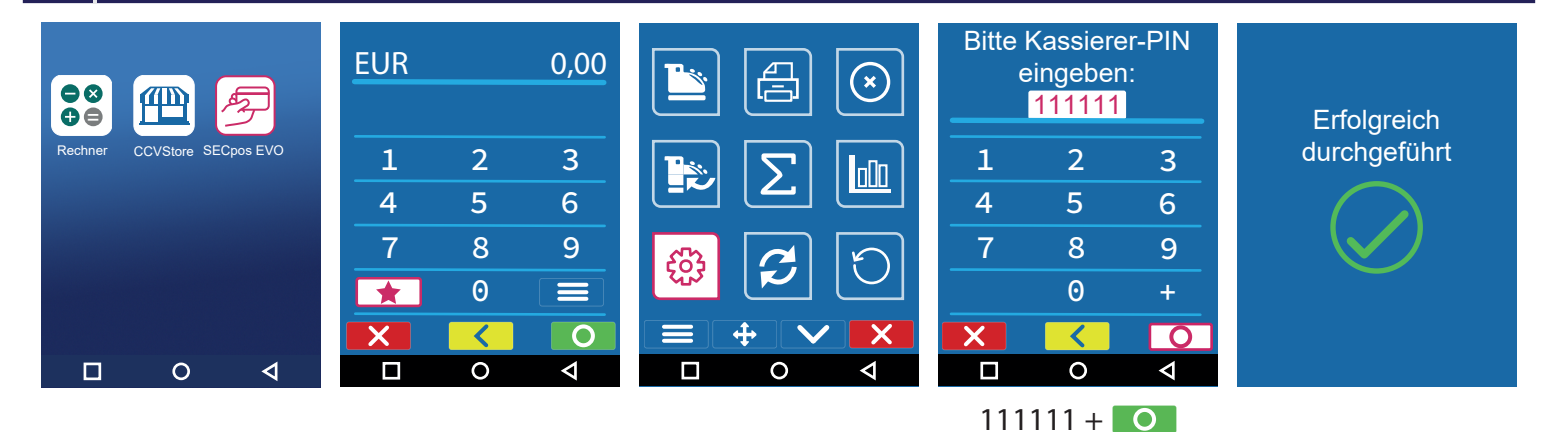

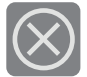

Sollte die Initialisierung scheitern, wenden Sie sich bitte an unseren Support. Tel. 0800 / 523 52 96

# Zahlung

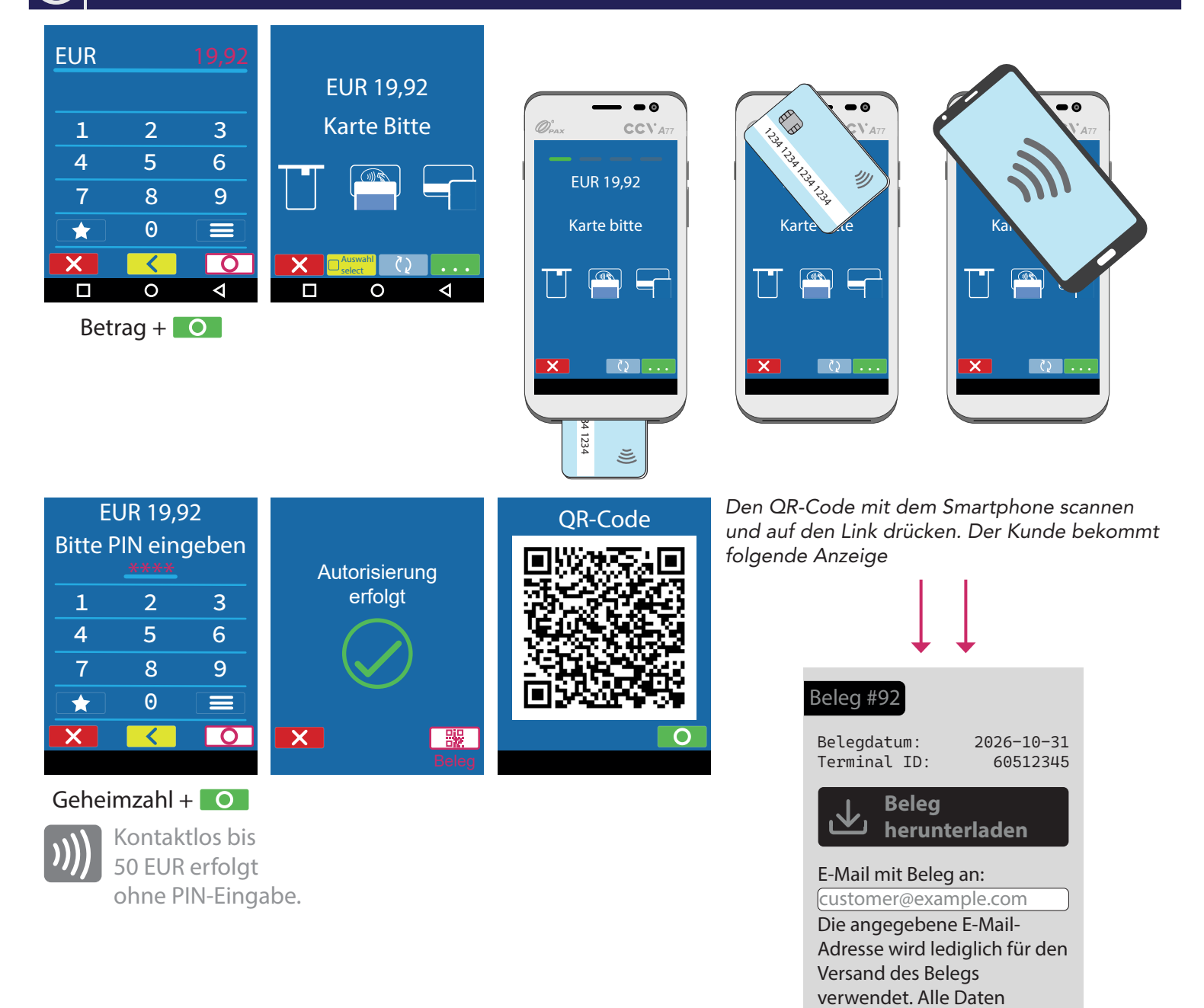

werden nach 13 Monaten

**Beleg senden** 

Bei Fragen wenden Sie sich bitte an Ihren Netzbetreiber.

Der Kunde hat die Möglichkeit, sich den Beleg herunter zu laden oder ihn sich per Mail zu

gelöscht.

schicken.

## Tagesabschluss

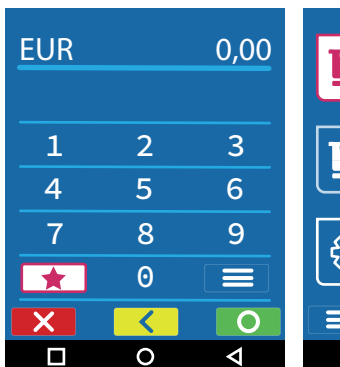

|          | Σ                                       |   |
|----------|-----------------------------------------|---|
| <b>3</b> |                                         | C |
|          | $\overline{\mathbf{+}}$ $\mathbf{\vee}$ | X |
|          | 0                                       | ⊲ |

#### Bitte Kassierer-PIN eingeben: 111111 2 1 3 4 5 6 7 8 9 0 + 2 Ο $\triangleleft$ 0

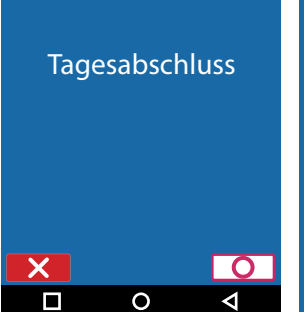

# Gebucht

#### 111111 + 💽

Spätestens am fünften Tag nach der ersten Zahlung sollte der Tagesabschluss erfolgen.

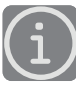

Konto regelmäßig auf Gutschriften prüfen!

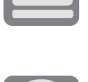

Tagesabschluss

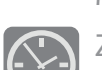

bitte regelmässig durchführen. Mindestens 2x wöchentlich.

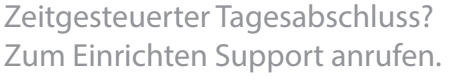

# Storno

| EUR |   | 0,00               |   |
|-----|---|--------------------|---|
| 1   | 2 | 3                  | Г |
| 4   | 5 | 6                  | l |
| 7   | 8 | 9                  | Г |
| *   | 0 |                    | l |
| X   | < | 0                  |   |
|     | 0 | $\bigtriangledown$ |   |

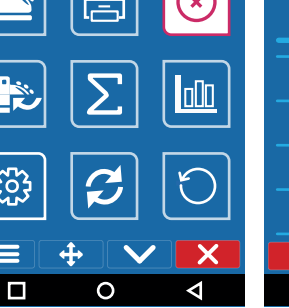

| Bitte Kassierer-PIN<br>eingeben:<br>111111 |   |          |  |
|--------------------------------------------|---|----------|--|
| 1                                          | 2 | 3        |  |
| 4                                          | 5 | 6        |  |
| 7                                          | 8 | 9        |  |
|                                            | Θ | +        |  |
| X                                          | < | 0        |  |
|                                            | 0 | <b>V</b> |  |

111111 + 0

| Bitte TA-Nummer<br>eingeben:<br>00585 |   |   |
|---------------------------------------|---|---|
| 1                                     | 2 | 3 |
| 4                                     | 5 | 6 |
| 7                                     | 8 | 9 |
|                                       | Θ | + |
| X                                     | < | 0 |
|                                       |   |   |

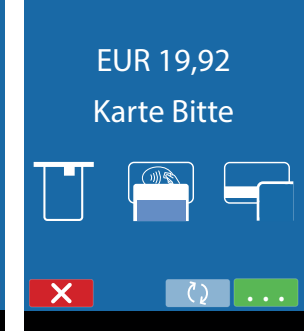

TA-Nummer +

Betrag storniert

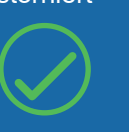

Karte des Kunden zum Storno notwendig.

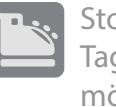

Storno nur vor **Tagesabschluss** möglich.

H-Ä-N-D-L-E-R-B-E-L-E-G Musterhändler Musterstraße 101 10000 Musterort Kartenzahlung girocard Betrag 19,92 EUR 11:55T-ID 60512345 31.10.2026 TA-Nr. 00585 Beleg-Nr. 0482 672548620004589237 KNr. gültig bis (MM/JJ) 11/30 Chip Offline AF56B00500 VU-Nummer \*\* Autorisierung erfolgt \*\*

## E-Mailadresse für den Belegversand ändern

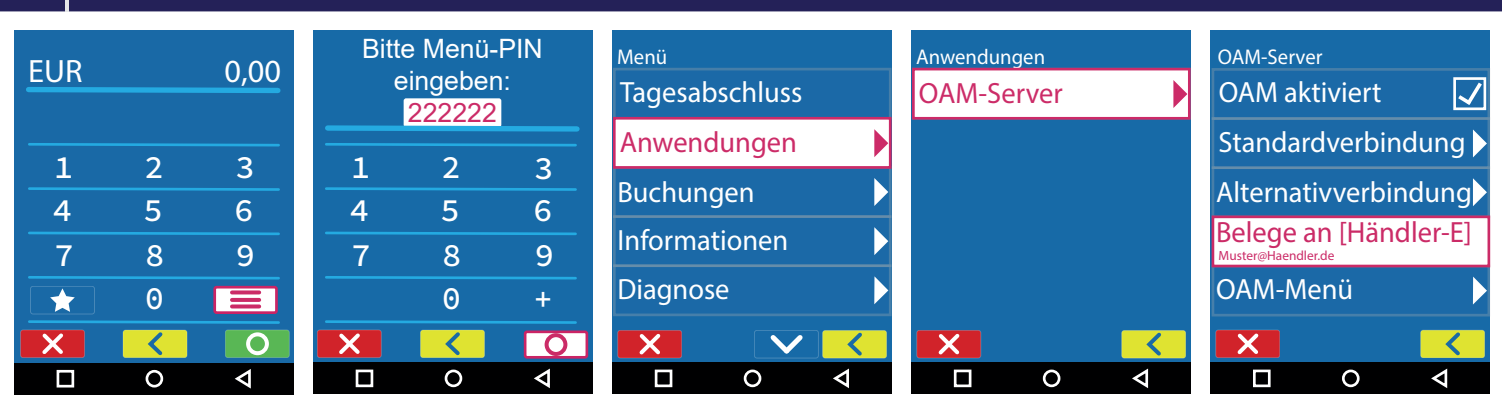

222222 + 💽

| Belege an [Händler-Email]<br>Belege an [Händler-Email]<br>Ihre E-M@iladresse |          |                      |  |
|------------------------------------------------------------------------------|----------|----------------------|--|
| 1                                                                            | 2<br>ABC | 3<br>Def             |  |
| <b>4</b><br>GHI                                                              | 5<br>JKL | 6<br><sup>MNO</sup>  |  |
| 7<br>PQRS                                                                    | 8<br>TUV | 9<br><sup>wxyz</sup> |  |
|                                                                              | 0        | +                    |  |
| X                                                                            | <        | 0                    |  |
|                                                                              | 0        | Þ                    |  |

E-Mail-Adresse +

#### Kassenanbindung

#### Anbindung an Kasse oder Kassen-Software

Das CCV A77 kann an eine Kasse angebunden werden. Eine Kassenanbindung des Terminals vereinfacht die Bedienung und beugt Falscheingaben vor. Der Betrag wird dabei von der Kasse automatisch an das Terminal gesendet. Der Kunde muss nur noch die Karte einstecken und seine PIN eintippen.

#### Verfügbare Kassenprotokolle

- ZVT über TCP/IP, Terminalport 20007
- O.P.I. über TCP/IP, Terminalport 20007, Kasse 20002

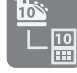

Fragen Sie bei Ihrem Kassenaufsteller oder Softwareanbieter nach, wie eine Anbindung erfolgen kann.

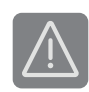

Im Betrieb über Mobilnetz ist keine Anbindung an die Kasse möglich.

## ecs Technischer Support 0800 / 523 52 96 (kostenfrei aus deutschen Netzen)

Der Support ist Ihr Ansprechpartner für technische Belange, sowie:

- Fragen zur Bedienung der Terminals
- Zubehörbestellungen (Papierrollen)
- Umsatzanfragen

Alles Wichtige rund um Ihr Terminal, wie z. B. Abrechnungen und Transaktionsaufstellungen, finden Sie in Ihrem Kundenportal auf www.ecs24.com oder www.sylaender.de.

Melden Sie sich am besten gleich an!

#### simpaytico

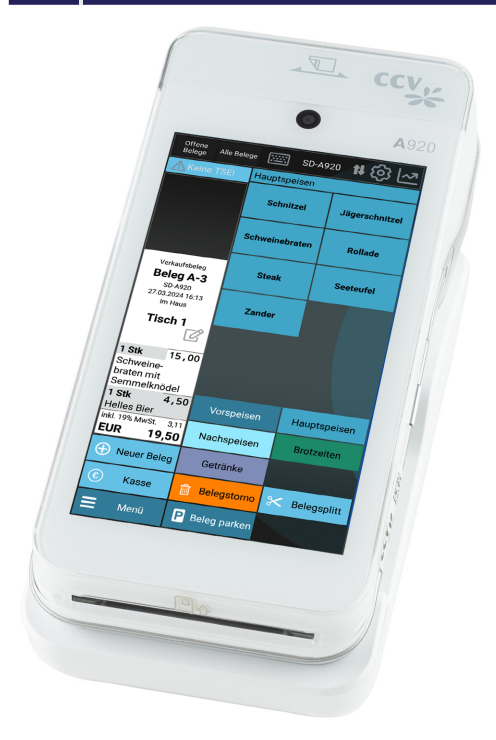

# simpaytico

Kennen Sie unsere Kassenlösung simpaytico? Kasse kann so einfach sein. simpaytico richtet sich an Einzelhandel, Dienstleister und die Gastronomie. Die Lösung ist vielfältig einsetzbar, von Tischgeräten bis hin zur mobilen Lösung. Je nach Anwendungsfall kann das System auch für komplexere Szenarien mit mehreren Geräten im Verbund eingesetzt werden.

Ihr Zahlungsterminal kann mehr: Mit unserer Kassenapp simpaytico wird aus Ihrem Zahlungsterminal eine komplette All-in-one-Lösung. Damit haben Sie in einem Gerät Ihre Kasse jederzeit mit dabei. Sie können die Free-Version jederzeit gerne testen, rufen Sie dazu einfach den App Store (CCV Store) auf dem Gerät auf und laden Sie simpaytico auf ihr Gerät.

Interesse geweckt? Weitere Informationen finden Sie unter www. simpaytico.de. Gerne steht Ihnen auch unser Vertriebsteam telefonisch unter 08055 / 909-190 zur Verfügung.

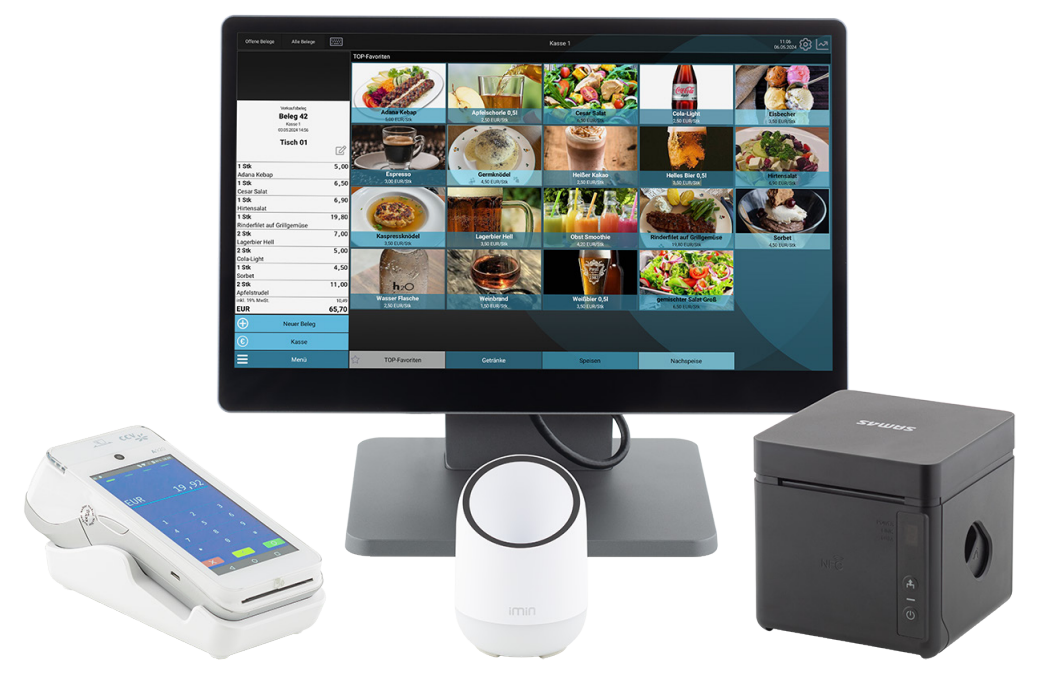

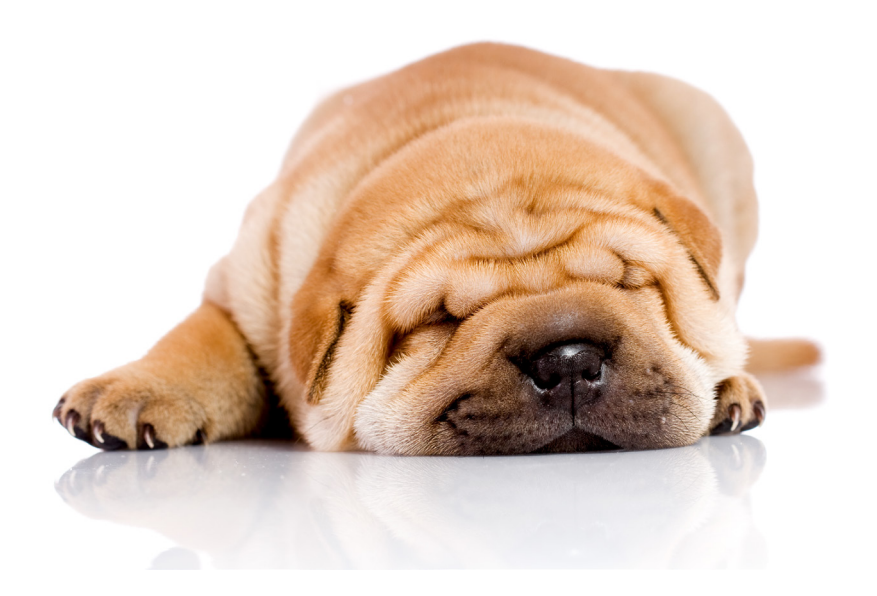

ecs electronic cash syländer gmbh Aichet 5 D-83137 Schonstett